## Инструкции по созданию модели BIM

## I. Экспорт установки из программы подбора AHUMAN

1. Для экспорта требуемой установки, нажмите на кнопку Экспорт.

| Про                                         |  |                       |                 | ект                     |           |                     | Печать предложения             |             |                   |              |                |      | 4.9 |
|---------------------------------------------|--|-----------------------|-----------------|-------------------------|-----------|---------------------|--------------------------------|-------------|-------------------|--------------|----------------|------|-----|
| Назад V Добавить V оборудование V обо       |  | /далить<br>рудование  | Печа<br>оборудо | ечать<br>удования Экспо |           | порт                | Другое описа-<br>ние установки |             | Цена<br>установки |              | [              |      |     |
| Конструкция Регуляция Пр                    |  |                       | При             | надлежнос               | ти Резк   | ме                  | ранспор                        | отировка    |                   |              |                |      |     |
| Вентиляторы и Изменения<br>моторы установки |  | Редактир<br>вать каме | ро-<br>₂ру      | Уд лі<br>каме           | ить<br>ру | Другое о<br>ние кал | описа-<br>меры                 | цен<br>каме | іа<br>ры          | Исполі<br>Ра | нение<br>азмер |      |     |
| Вид                                         |  |                       |                 |                         | 061       | ьединен             | ие камер                       | ,           |                   |              | Крепл          | ение |     |
| Вид спереди Вид сверху                      |  | Вид 3D пр             | оекции          | в                       | лево      | вправ               | 0                              | Отделя      | а повер           | охности      |                |      |     |

2. Из раскрывающегося списка выберите пункт Экспорт файла IFC.

| Экспорт файла IFC                    |
|--------------------------------------|
| Экспорт файла DXF                    |
| Настройка частотного преобразователя |
| Экспорт для производства             |
| Печать для производственных целей    |
| Экспорт подставной рамы в DXF        |

3. В новом окне выберите место для сохранения файла и нажмите кнопку Сохранить.

| М Сохранение                     |       |                                              |   |                     | $\times$ |  |  |  |
|----------------------------------|-------|----------------------------------------------|---|---------------------|----------|--|--|--|
| 🔶 🚽 🕆 📩 > Этот ком > Рабо        | чий с | стол 🗸                                       | Q | Поиск: Рабочий стол | Q        |  |  |  |
| Упорядочить 🔻 Новая папка        |       |                                              |   |                     | ?        |  |  |  |
| 💻 Этот компьютер                 | ^     | Имя                                          |   | ^                   |          |  |  |  |
| 192.168.1.250                    |       | Нет элементов, удовлетворяющих условиям поис |   |                     |          |  |  |  |
| 📑 Видео                          |       |                                              |   |                     |          |  |  |  |
| 🚆 Документы                      |       |                                              |   |                     |          |  |  |  |
| 🕂 Загрузки                       |       |                                              |   |                     |          |  |  |  |
| 📰 Изображения                    | ~ <   | C                                            |   |                     | >        |  |  |  |
| Имя файла: вентиляционная устан  | ювка  | lifc                                         |   | ~                   |          |  |  |  |
| Тип файла: файлы ifc             |       |                                              |   |                     | ~        |  |  |  |
| <ul> <li>Скрыть папки</li> </ul> |       |                                              |   | Сохранить Отмен     | a:       |  |  |  |

## II. Установка плагина для Autodesk Revit

Плагин хранится на веб-сайте компании MANDÍK, a.s.

- 1. Перейдите по ссылке <u>http://www.mandik.cz/ke-stazeni/programy</u>
- 2. В пункте Revit PLUGIN нажмите кнопку Download, после чего произойдет загрузка файла с расширением \*.zip.

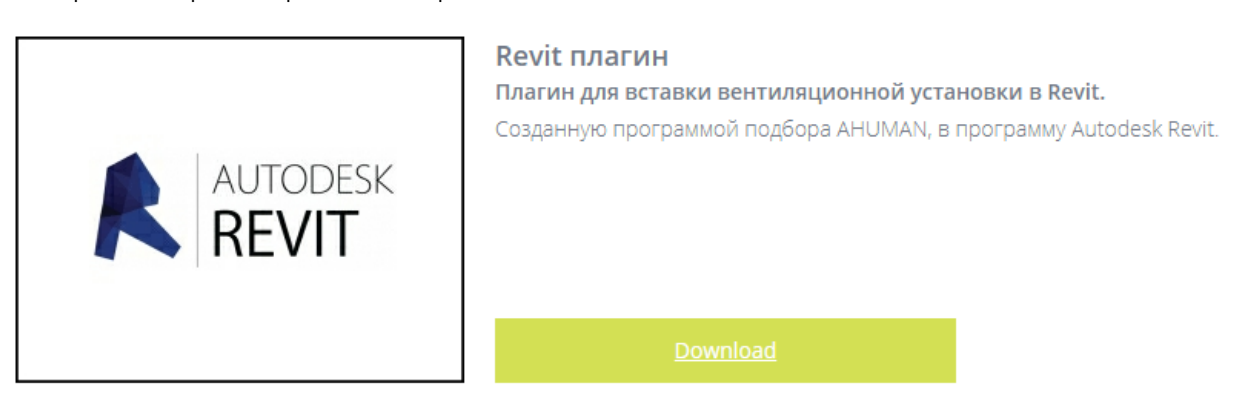

3. Распакуйте загруженный файл и запустите распакованный плагин. В новом окне нажмите кнопку Next / Далее.

| MandikRevitPlugin for Auto | -                                                                                                    |                                                                         | ×                                                |          |
|----------------------------|----------------------------------------------------------------------------------------------------|-------------------------------------------------------------------------|--------------------------------------------------|----------|
|                            | Welcome to the Mand<br>Setup Wizard<br>This wizard will guide you through th<br>MadikRewtPlugn.<br>It is recommended that you close all<br>before starting Setup. This will make<br>relevant system files without having<br>computer.<br>Click Next to continue. | likRevil<br>ne installatio<br>other appli<br>i to possible<br>to reboot | tPlugir<br>on of<br>cations<br>to update<br>your | <b>1</b> |
|                            | N                                                                                                    | ext >                                                                   | Cano                                             | cel      |

4. Теперь нажмите кнопку I Agree / Принимаю, а затем нажмите кнопку Finish / Готово.

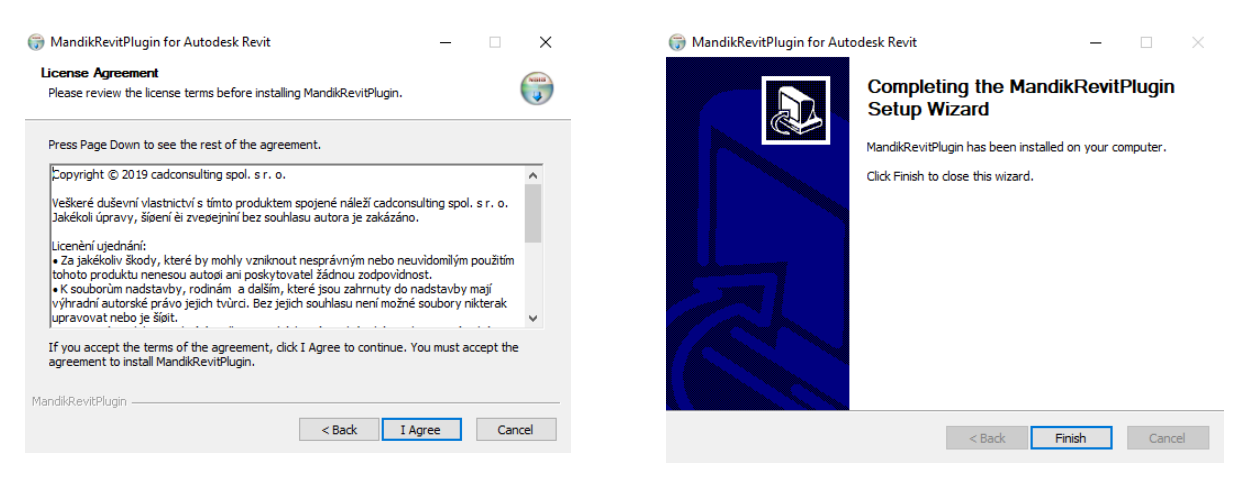

## III. Импорт установки в программу Autodesk Revit

- 1. Откройте программу Autodesk Revit.
- 2. Откройте проект, в который вы хотите вставить блок.
- 3. На вкладке Надстройки Расширения нажмите Mandík IFC вставить.

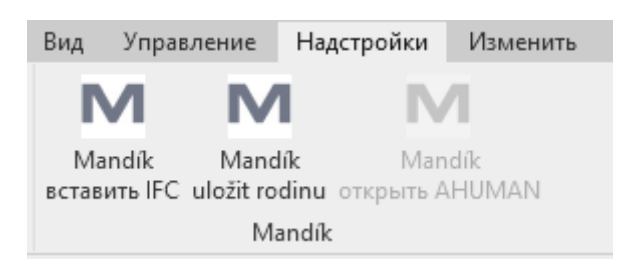

4. В новом окне выберите сохраненный файл IFC и нажмите кнопку Открыть.

| <b>R</b> Открытие                                    |                   |   |        |                             |        | × | ( |  |
|------------------------------------------------------|-------------------|---|--------|-----------------------------|--------|---|---|--|
| $\leftarrow \ 	o \ 	o$ h 🔚 > Этот ком > Рабочий стол |                   | v | Ō      | Поиск: Рабочий стол         |        | P |   |  |
| Упорядочить 🔻 Новая папка                            |                   |   |        | === -                       |        | ? |   |  |
| 💻 Этот компьютер                                     | ^                 |   | Имя    |                             |        | ^ |   |  |
| 192.168.1.250                                        |                   |   | 💼 ве   | ентиляционная установка.ifc |        |   |   |  |
| 📑 Видео                                              |                   |   |        |                             |        |   |   |  |
| 🔮 Документы                                          | i.                |   |        |                             |        |   |   |  |
| 🕂 Загрузки                                           |                   |   |        |                             |        |   |   |  |
| 📰 Изображения                                        |                   |   |        |                             |        |   |   |  |
| 👌 Музыка                                             |                   |   |        |                             |        |   |   |  |
| 🧊 Объемные объекты                                   | ~                 | < |        |                             |        |   | > |  |
| Имя файла: вентиляционная уста                       | IFC Files (*.ifc) |   | $\sim$ |                             |        |   |   |  |
|                                                      |                   |   |        | Открыть                     | Отмена |   |   |  |

5. Затем выберите место для вложения блока.

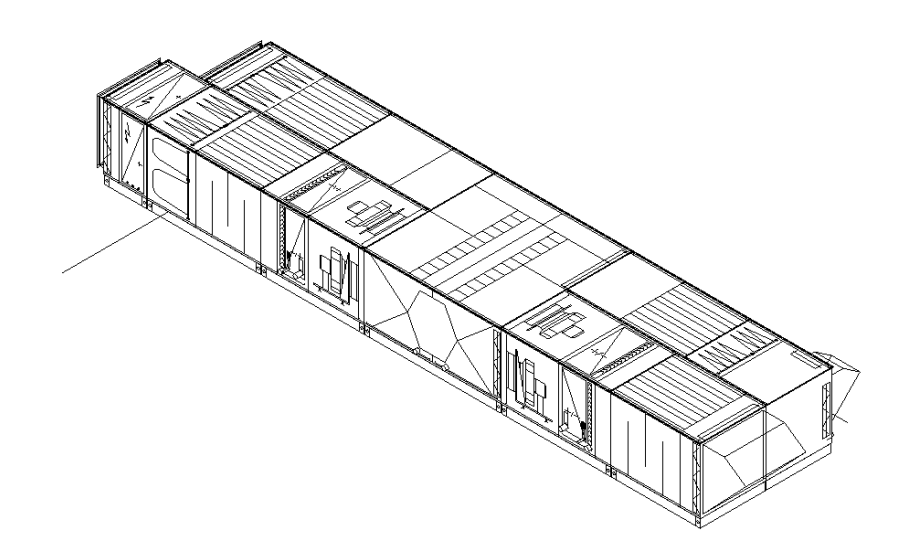